# RUNNINGFISH

## Email Set up On an Android Phone

#### Create a new email account

- 1. Find the **Email** Program
- 2. Add Account > Choose Others
- 3. Enter your full "Email Address"
- 4. Enter the password
- 5. Tap "Next"
- 6. Choose the type of email account you will be using. **IMAP**

#### **Incoming Server Settings**

- Username: FULL EMAIL
- Password: YOUR PASSWORD
- IMAP server: mail.DOMAIN.com Security Type: None Port: 143
- IMAP path prefix: Leave Blank
- Tap Next.

### **Outgoing Server Settings**

- SMTP server: mail.DOMAIN.com
  Security Type: None
- Port: **587**
- Require sign-in: Check this
- Username: FULL EMAIL
- Password: YOUR PASSWORD
- Tap Next.

#### **Account Options**

- Email Checking Frequency: 1 Day
- Send email from this account by default: **Don't Check**
- Notify me when email arrives: Leave this checked
- Tap **Next**.

#### Name the account

- Name the Account
- Enter your name.
- Tap **Done**.